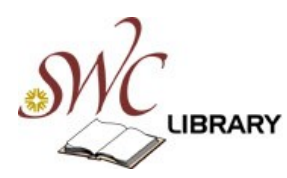

Films On Demand Online Video Collection

A visual **guide** 

http://digital.films.com/

**Step 1**: From the home page, you can search or browse for video titles. You can also create your own account or sign in to your account. From off campus use the link from our Articles and Databases page located on the librarys website http://www.swccd.edu/index.aspx?page=2921#ref

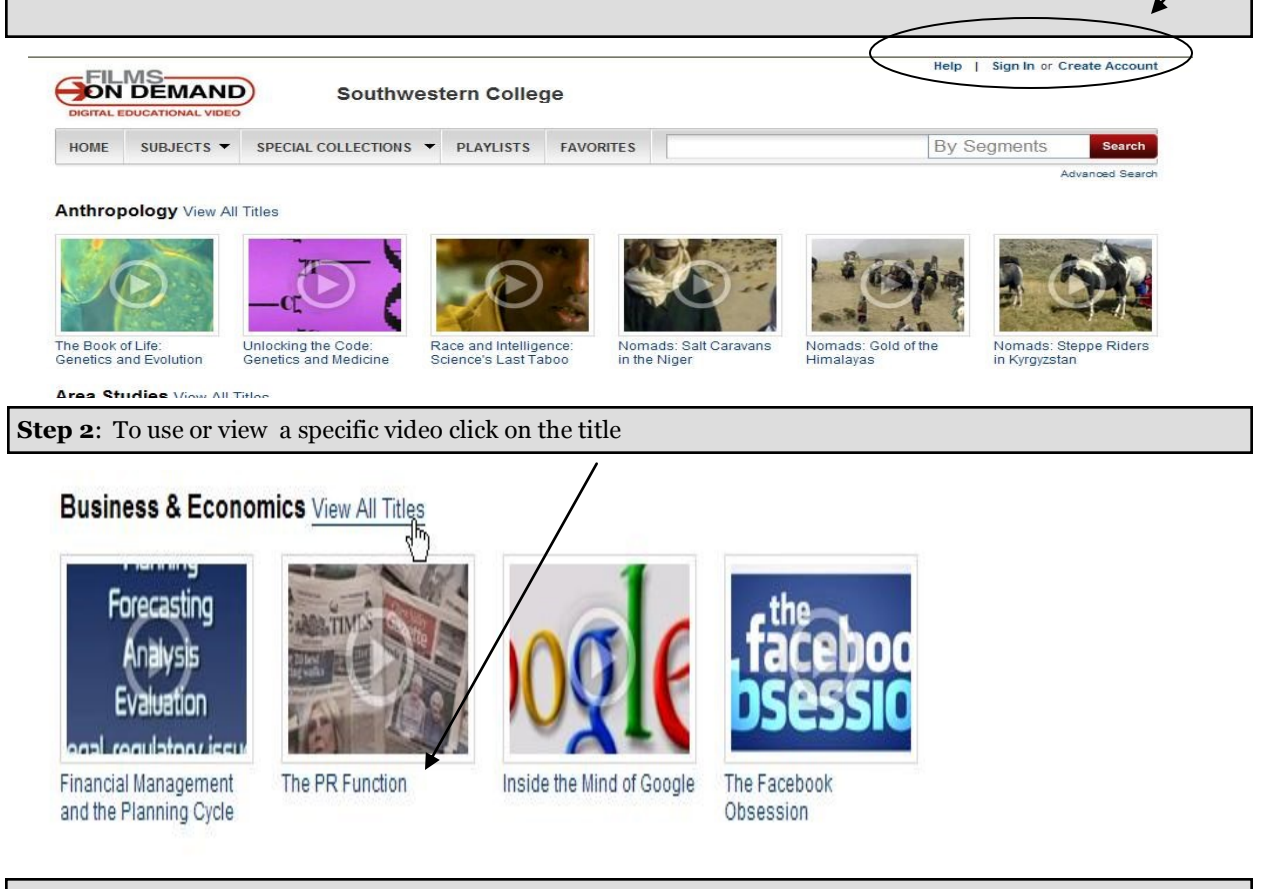

Step 3: Each film has chapter clips that can be emailed added to a playlist or linked into your Blackboard CMS

## Back to Browse Results

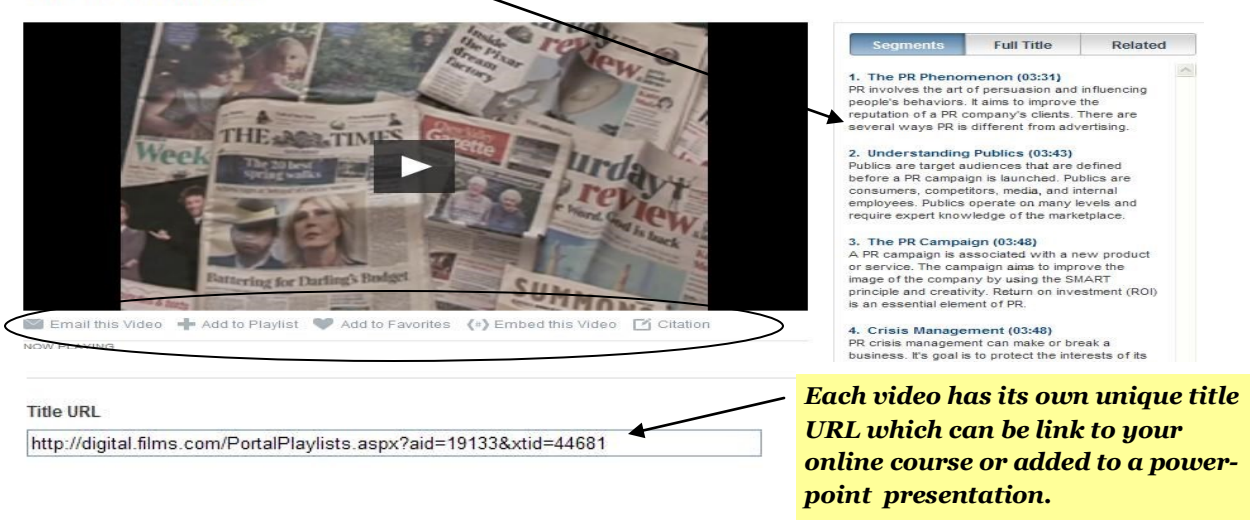

**Step 4**: Create a custom playlist by clicking on the [+] icon below the thumbnail image of the video on any search or browse result page. You choose whether to add the specific title or segment to an existing playlist or create a new one.

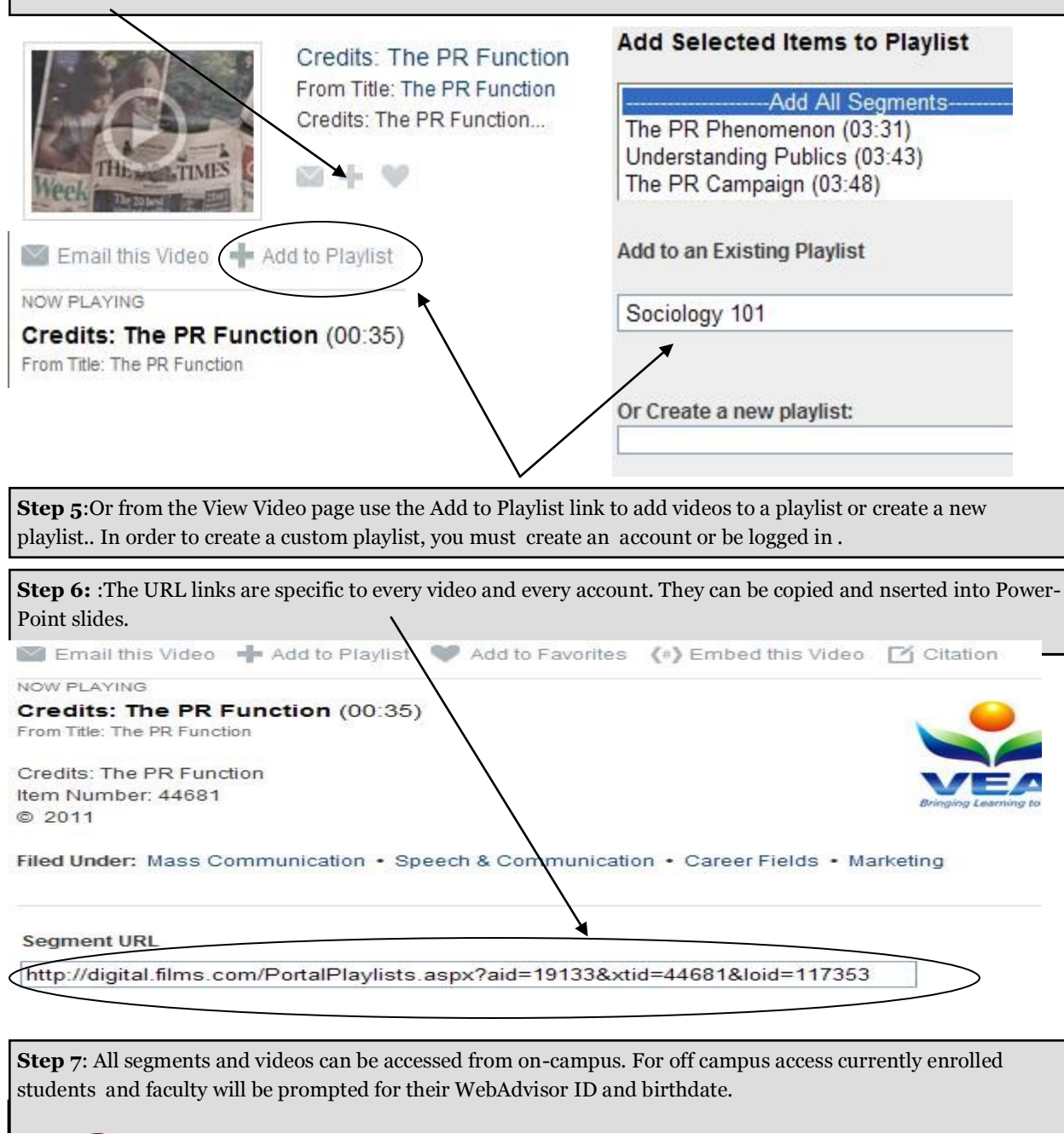

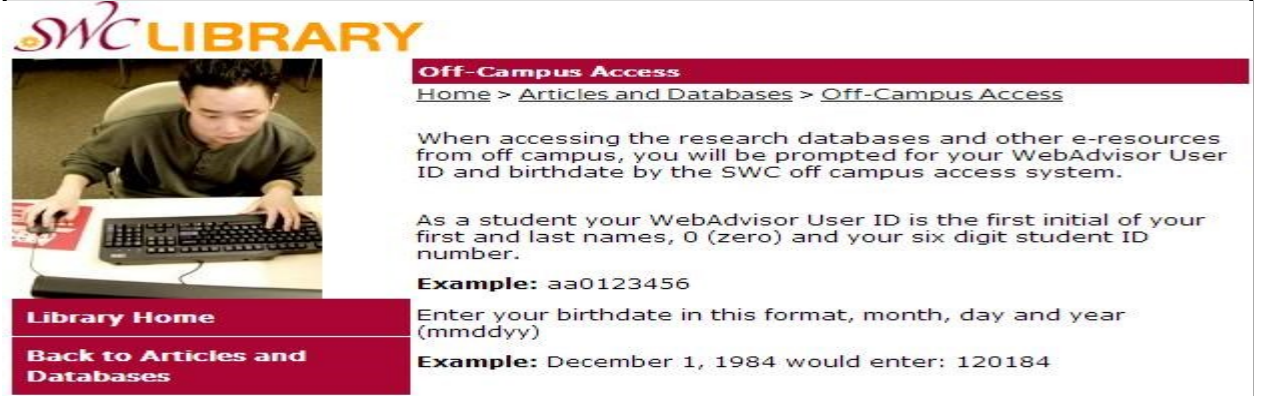